Pasos a seguir para realizar la recuperación de la contraseña:

- 1. Introducir nuestro e-mail, que deberá de ser el mismo e-mail que hemos utilizado para realizar el registro en la aplicación.
- 2. A continuación, pulsar el botón de "enviar".

Una vez hecho esto, la aplicación nos enviará un e-mail para pedirnos la confirmación de la recuperación de la contraseña. Para ello, tendremos que realizar la confirmación, pulsando en el link que viene en el mensaje. Cuando realicemos la confirmación, la aplicación nos generará una nueva contraseña que se nos enviará por email, junto con los demás datos de acceso.